## Small Business Server 2000 Áttelepítéses frissítés Ismertetés

Közzététel dátuma: 2000. december

## Tartalomjegyzék

| Tartalomjegyzék                                                                                                    | 3                                                                                                |
|----------------------------------------------------------------------------------------------------|--------------------------------------------------------------------------------------------------|
| Bevezetés                                                                                                    | 5                                                                                                |
| Frissítés áttelepítéssel                                                                                                    | 5                                                                                                |
| Mielött elkezdené                                                                                                    | 7                                                                                                |
| Mintaütemezések az áttelepítéshez<br>Egynapos<br>Háromnapos                                                                                                    | 8<br>8<br>8                                                                                      |
| 1. A Windows 2000 Server telepítése az új számítógépen                                                                                                    | 9                                                                                                |
| 2. Az új számítógép csatlakoztatása meglévő hálózathoz                                                                                                    | 9                                                                                                |
| <ol> <li>Az adatok átmásolása az új számítógépre.</li> <li>Megosztott mappák és jogosultságok.</li> <li>Exchange Server levelezés</li> <li>SQL Server 6.5 és SQL Server 7.0 adatbázisok.</li> </ol>                                                                                                    | 10<br>10<br>10<br>11                                                                             |
| 4. Az új számítógép csatlakozásának megszüntetése                                                                                                    | 12                                                                                               |
|                                                                                                    |                                                                                                  |
| 5. A Small Business Server 2000 telepítése                                                                                                    | 12                                                                                               |
| <ol> <li>A Small Business Server 2000 telepítése</li></ol>                                                                                                    | 12<br>14<br>15<br>15<br>15<br>16                                                                 |
| <ol> <li>A Small Business Server 2000 telepítése</li> <li>Fiókok létrehozása az új számítógépen</li> <li>Biztonsági csoportok</li> <li>Terjesztési csoportok</li> <li>Felhasználók és postafiókok</li> <li>Számítógépfiókok</li> <li>Adatok átmásolása a Small Business Server 2000 számítógépre</li> <li>Megosztott mappák és jogosultságok</li> <li>Exchange Server levelezés</li> <li>SQL Server 6.5 és SQL Server 7.0 adatbázisok</li> <li>Az SQL Server 6.5 frissítése SQL Server 2000 rendszerre</li> <li>Az SQL Server 7.0 megörzése</li> <li>Az SQL Server 7.0 frissítése SQL Server 2000 rendszerre</li> </ol>                                      | 12<br>14<br>15<br>15<br>16<br>16<br>16<br>16<br>18<br>18<br>18<br>18<br>19<br>19                 |
| <ol> <li>A Small Business Server 2000 telepítése</li> <li>Fiókok létrehozása az új számítógépen<br/>Biztonsági csoportok<br/>Terjesztési csoportok</li> <li>Felhasználók és postafiókok.</li> <li>Számítógépfiókok.</li> <li>Adatok átmásolása a Small Business Server 2000 számítógépre</li> <li>Megosztott mappák és jogosultságok.</li> <li>Exchange Server levelezés</li> <li>SQL Server 6.5 és SQL Server 7.0 adatbázisok.</li> <li>Az SQL Server 7.0 megörzése</li> <li>Az SQL Server 7.0 frissítése SQL Server 2000 rendszerre</li> <li>Az SQL Server 7.0 frissítése SQL Server 2000 rendszerre</li> <li>Az internetcsatlakozás beállítása</li> </ol> | 12<br>14<br>15<br>15<br>16<br>16<br>16<br>16<br>16<br>18<br>18<br>18<br>18<br>19<br>19<br>19     |
| <ol> <li>A Small Business Server 2000 telepítése</li></ol>                                                                                                    | 12<br>14<br>15<br>15<br>16<br>16<br>16<br>16<br>16<br>18<br>18<br>18<br>19<br>19<br>19<br>19<br> |

## Microsoft® Small Business Server 2000 - Áttelepítéses frissítés Ismertetés

Közzététel dátuma: 2000. december Utolsó módosítás dátuma: 2000. december 5.

**! Fontos:** Ez az ismertetés csak a Small Business Server áttelepítéséhez nyújt segítséget. Az ismertetés csak a telepített Small Business Server 4.x rendszerek általános és alapvetö körülményeire tér ki, és nem foglalkozik például a harmadik féltöl származó alkalmazások és egyéb speciális területek problémájával.

Kulcsfontosságú az a követelmény, hogy a rendszer új számítógépre való áttelepítése során ne végezzen módosításokat a Small Business Server 4.x rendszert futtató számítógépen. Mielött megszünteti a Small Business Server 4.x számítógép használatát, várja meg, amíg a folyamat teljes mértékben lezajlik, és a hálózat megfelelöen müködik.

A legfrissebb tudnivalók a Knowledge Base Q278439. számú cikkében olvashatók ("Small Business Server: Upgrading Small Business Server 4.x to Small Business Server 2000 on a New Server Computer."). <u>http://support.microsoft.com/support/kb/articles/Q278/4/39.asp</u>

Az ismertetés legújabb változatát is elolvashatja, ha megnyitja a <u>http://www.microsoft.com/hun/products/sbs/</u> weblap technikai és telepítési tudnivalókat tartalmazó részét.

## Bevezetés

A Microsoft<sup>®</sup> Small Business Server 2000 termékcsomagja egyszerüvé teszi kis vállalatok számára az üzleti alkalmazások telepítését és kezelését. A csomag magában foglalja a Microsoft Windows<sup>®</sup> 2000 Server operációs rendszert és a különbözö Small Business Server alkalmazásokat a meglévö ügyfélszoftverekkel, adatbázisokkal, alkalmazásokkal és hálózati programokkal együtt. A Small Business Server ezenkívül beépített kezelő- és felügyelőeszközöket, valamint varázslókat tartalmaz. Ezek nemcsak leegyszerüsítik a felhasználói fiókok létrehozását, hanem a munkaállomások és az internetcsatlakozás beállítását is megkönnyítik.

Ha **a frissítés nem jár a rendszer áttelepítésével** – vagyis a a Small Business Server 4.x frissítése ugyanazon a számítógépen zajlik le –, akkor folyamatot a *Microsoft Small Business tervezési és telepítési útmutatója* dokumentáció "A Small Business Server 2000 telepítése" címü 16. fejezetében leírtak szerint lehet elvégezni.

Ha **a frissítéssel egy idöben áttelepítés is** történik – a Small Business Server 2000 telepítése és az SBS 4.x adatainak áttelepítése egy új számítógépre –, akkor jelen dokumentum utasításait kell követni.

Az áttelepítéses frissítés számos elönnyel jár. A Small Business Server 2000 tiszta telepítése lehetőséget ad az összetevök testre szabására és beállításaik módosítására. A frissítés során a müszaki szakemberek például új felhasználót hozhatnak létre vagy új struktúrát alakíthatnak ki a megosztott mappák számára. Ezen túlmenöen az áttelepítéssel a rendszer nagyobb teljesítményű számítógépre helyezhető, mely rugalmasabbá teszi a jelenlegi rendszer áttervezhetőségének határait is.

## Frissítés áttelepítéssel

Az áttelepítésre a következő alapfeltevések érvényesek:

- 1. A meglévö Small Business Server 4.x számítógépet az új Small Business Server 2000 számítógép véglegesen lecseréli.
  - 1. Az áttelepítési folyamat célja, hogy a Small Business Server 4.x rendszer helyébe a Small Business Server 2000 lépjen. Az áttelepítés után a két kiszolgáló nem lehet ugyanazon hálózat része, mert azonos kiszolgálónévvel és IP-címmel rendelkeznek.
- 2. A meglévö Small Business Server 4.x számítógépnek az áttelepítés alatt müködöképesnek kell lennie.
  - 2. Mivel a kiszolgáló fontos a vállalat számára, a folyamat úgy épül fel, hogy egy esetlegesen bekövetkező hiba se akadályozza meg, hogy az SBS 4.x számítógép újra a hálózathoz kapcsolódjon. Ebböl kifolyólag fontos, hogy a Small Business Server 4.x számítógépen semmiféle módosítás ne történjen, amíg a hálózati kapcsolatok helyreállítása és tesztelése meg nem történik. (Vagyis ne futtassa az FDISK segédprogramot az SBS 4.x számítógépen és ne alakítsa át ügyfélszámítógéppé.)

Az áttelepítés az alábbi lépésekböl áll:

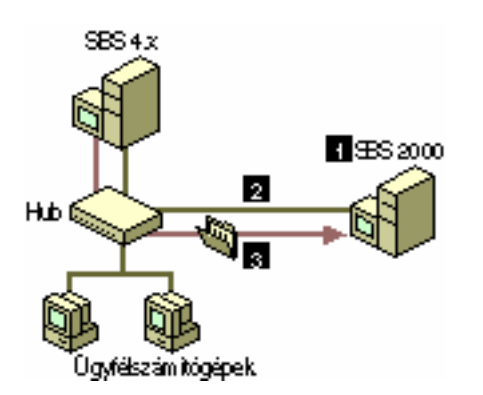

1. A Windows 2000 Server rendszer telepítése a Small Business Server 1. telepítölemezéröl.

2. A számítógép csatlakoztatása a megfelelő kábellel a meglévő hálózathoz.

3. Az adatok átmásolása az új számítógépre.

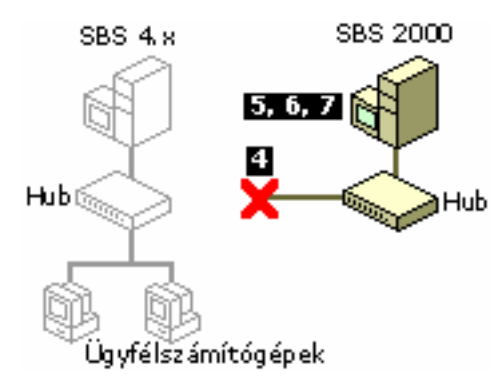

8

Incerned

9

SBS 4.X

Hub

4. Az új számítógép csatlakozásának megszüntetése.

5. A Small Business Server 2000 telepítése.

6. Fiókok létrehozása a Small Business Server 2000 számítógépen.

7. Adatok átmásolása a telepített Small Business Server 2000 rendszerbe.

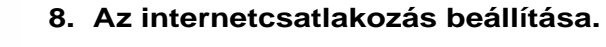

9. Az ügyfélszámítógépek áttelepítése az új hálózatra.

#### 1. A Windows 2000 Server telepítése az új számítógépen

qyfélszá micógé pe k

Hub

SBS 2000

A Small Business Server 1. telepítölemezéröl csak a Windows 2000 Server rendszert telepítse. A merevlemez egyik partícióján el kell férnie a telepített Small Business Server 2000 rendszernek, egy másik partíciónak pedig a Small Business Server 4.x összes adatát kell tárolnia. Ezt a számítógépet munkacsoport-számítógépként állítsa be. A Small Business Server 2000 alkalmazásokat most még ne telepítse, erre az 5. lépésben kerül sor.

**Megjegyzés:** A két partíció használata a jelen ismertetés ajánlása, ettöl eltérö konfiguráció is használható, ha az a körülményeknek jobban megfelel.

#### 2. A számítógép csatlakoztatása a megfelelő kábellel a meglévő hálózathoz

Az új Windows 2000 Server számítógépet csatlakoztassa kábellel a Small Business Server 4.x hálózathoz, de ne vegye fel a tartományba. A NET USE segédprogrammal rendeljen hálózati meghajtót az új munkacsoport-számítógéphez.

#### 3. Az adatok átmásolása az új számítógépre

Ebben a lépésben az adatmappák és adatok, a Microsoft Exchange 2000 Server levelezése és a Microsoft SQL Server<sup>™</sup> adatai átkerülnek a meglévö Small Business Server 4.x rendszerröl az 1. lépésben létrehozott új számítógépre. Gyözödjön meg arról, hogy minden felhasználó kilépett, és az Internet Mail Connector leállt.

Szükség lehet további adatok áttelepítésére is (weblapok adatai, harmadik féltöl származó alkalmazások stb.). További tudnivalók a Knowledge Base Q278439. számú cikkében olvashatók ("Small Business Server: Upgrading Small Business Server 4.x to Small Business Server 2000 on a New Server Computer."). http://support.microsoft.com/support/kb/articles/Q278/4/39.asp

#### 4. Az új számítógép csatlakozásának megszüntetése

Szüntesse meg az új munkacsoport-számítógépnek a Small Business Server 4.x hálózathoz való csatlakozását és csatlakoztassa a saját hálózati pontjához (hub).

#### 5. A Small Business Server 2000 telepítése

Telepítse a Small Business Server 2000 rendszert az új számítógépen a meglévö Small Business Server 4.x megfelelö beállításainak felhasználásával.

#### 6. Fiókok létrehozása a Small Business Server 2000 számítógépen

A telepítés az új Small Business Server 2000 számítógépen az alábbi elemeket hozza létre: biztonsági csoportok, felhasználói fiókok, felhasználói postafiókok, valamint számítógépfiókok. Ha lehetséges, az új fiókoknak meg kell egyeznie a Small Business Server 4.x hálózatban meglévő fiókokkal.

#### 7. Adatok átmásolása a telepített Small Business Server 2000 rendszerbe

Az adatmappák, az Exchange postafiókok, a levelezési adatok, valamint az SQL Server adatbázisadatai és a tényleges adatok átkerülnek az adatokat tároló partícióról a Small Business Server 2000 rendszerbe.

#### 8. Az internetcsatlakozás beállítása

A Small Business Server 2000 internetcsatlakozásának beállítását az Internetcsatlakozás varázsló segítségével végezheti el. (Ehhez a számítógép és az internet fizikai összeköttetése szükséges, amely történhet telefonos hálózat, útválasztó, kábelmodem stb. segítségével.)

#### 9. Az ügyfélszámítógépek áttelepítése az új hálózatra

Az utolsó lépésben, az új Small Business Server 2000 számítógép beállítása után az ügyfélszámítógépek a meglévö Small Business Server 4.x hálózatról átkerülnek a Small Business Server 2000 hálózatra. A régi Small Business Server 4.x számítógép érintetlen marad.

## Mielött elkezdené

A Small Business Server 2000 telepítö futtatása elött ellenörizze, hogy teljesülnek-e az alábbi feltételek:

3. • A számítógép teljesíti a Small Business Server 2000 telepítéséhez szükséges minimális hardverkövetelményeket, melyeket az alábbi táblázat tartalmaz.

| Minimális követelmények                                 | Ajánlott                                                                                                    |
|---------------------------------------------------------|----------------------------------------------------------------------------------------------------|
| Pentium II 300 MHz vagy ezzel<br>egyenértékü processzor | Pentium III 500 MHz, Dual Pentium<br>II 300 MHz vagy ezekkel<br>egyenértékü vagy nagyobb<br>teljesítményü processzor a rendszer<br>konfigurációjától függöen                                                      |
| 128 MB RAM                                              | 256 MB vagy ennél több RAM a rendszer konfigurációjától függöen                                                                                                    |
| 4 GB rendelkezésre álló<br>merevlemezes terület         | Két vagy több tükrözött 4 GB-os<br>merevlemez a rendszer<br>konfigurációjától függöen                                                                                                    |
| Nincs modem                                             | Két modem, egy a faxmegosztási<br>szolgáltatáshoz és egy a távtelepítési<br>szolgáltatáshoz, a modemmegosztási<br>szolgáltatáshoz és az Internet<br>Security and Acceleration Server<br>telefonos szolgáltatáshoz |
| CD-ROM meghajtó                                         |                                                                                                    |

| 1 db hálózati csatolókártya                                   |  |
|---------------------------------------------------------------|--|
| VGA kártya 256 színnel és 800 X<br>600 képpontos felbontással |  |

- 4. Minden hardvereszköz szerepel a Windows 2000 hardverkompatibilitási listában (http://www.microsoft.com/hcl)
- 5. Minden telepítendö alkalmazás kompatibilis a Windows 2000 rendszerrel (http://www.microsoft.com/windows2000/upgrade/compat)
- 6. Az eszköz-illesztöprogramok kompatibilisak a Windows 2000 rendszerrel.
- 7. A hálózati csatolókártya hálózati ponthoz (hub) kapcsolódik (mely nem a Small Business Server 4.x hálózaton van).
- 8. Minden felhasználó törölte a régi vagy felesleges leveleit az Exchange postafiókjaiból.
- 9. Minden felhasználó törölte régi vagy felesleges fájljait a Small Business Server 4.x számítógép megosztott mappáiból.
- 10. Minden felhasználó kijelentkezett Small Business Server 4.x számítógépböl.
- 11. Ellenörizze, hogy az SQL Server rendszer SQL vagy integrált (NT) hitelesítést használe. Kattintson a Start gombra, majd válassza a Programok, Microsoft SQL Server Version, Enterprise Manager parancsot. Jelölje ki az SQL Server számítógépet, majd válassza a Müveletek menü Tulajdonságok parancsát, végül a Biztonság panellapot.
- 12. Gyözödjön meg arról, hogy az Internet Mail Connector leállt.
- 13.• Szünetmentes tápegység (UPS) ne csatlakozzon a számítógéphez.
- 14. Végezzen vírusellenörzést a számítógépen.
- 15.• Készítsen biztonsági másolatot a teljes rendszerről és ellenörizze azt.
- 16. Ha SQL Server 6.5 van telepítve a Small Business Server 4.x számítógépen, az áttelepítés megkezdése elött ajánlatos az adatbázist frissíteni SQL Server 7.0 vagy újabb verzióra. Ha erre nincs lehetöség, az áttelepítés elött olvassa el a Knowledge Base tudásbázis alábbi cikkeit (<u>http://support.microsoft.com/directory/default.asp</u>):

Q192710 INF: Basic Guidelines for Installing SQL Server Version 6.5 or 7.0

Q180649 SQL Server Setup May Stop Responding When Installing on a Very Fast Drive

Q180499 Incorrect Registry Permissions Causes Problems with Setup

## Mintaütemezések az áttelepítéshez

Az alábbi két ajánlott ütemezés közül választhatnak a technikai szakemberek, a tulajdonosok és alkalmazottak. Az idöpontok a hálózat sajátosságainak, az üzleti igényeknek és a szabad eröforrásoknak megfelelően jelölhetők ki.

#### Egynapos

Kövesse ennek a dokumentumnak az útmutatásait. Az áttelepítéses frissítésre szombaton kerülhet sor [1–9. lépés].

#### Háromnapos

#### Csütörtök

Csomagolja ki a számítógépet, majd szükség szerint helyezze be a memóriát, a hálózati csatolókártyát, a független lemezek redundáns tömbjét (RAID) stb. Körlevélben kérje a felhasználókat, hogy töröljék a régi leveleket és fájlokat a megosztott mappákból, így csökkenthető a szombaton átmásolandó adatmennyiség. Telepítse a Windows 2000 Server rendszert a Small Business Server 2000 1. telepítölemezéröl. Csatlakoztassa munkacsoporttagként az új számítógépet a Small Business Server 4.x hálózathoz [1–2. lépés].

#### Péntek

Másolja át az összes felhasználói adatot az új számítógépre. (Ezt akkor kell elvégezni, miután mindenki elhagyta az irodát, vagy kötelezően kilépett a hálózatból délután három órára.) Távolítsa el a hálózatból a Windows 2000 Servert és csatlakoztassa egy másik önálló hálózati ponthoz. Adja meg a kiszolgáló nevéül a Small Business Server 4.x számítógép nevét. Telepítse a Small Business Server 2000 rendszert, és gyözödjön meg arról, hogy a régi kiszolgáló NetBIOS tartománynevét használja [3–5. lépés].

#### Szombat

Hozza létre a felhasználói fiókokat és postafiókokat, importálja az összes átmásolt adatot, állítsa be az összes nyomtatót és megosztást, majd helyezze át az ügyfélszámítógépeket az új hálózatra [6–9. lépés].

**Megjegyzés:** Hasznos, ha a szakember jelen van a felhasználók visszatérésekor, hogy a bejelentkezéssel, a jelszóval vagy az adatok helyével kapcsolatban segítséget nyújthasson.

## 1. A Windows 2000 Server telepítése az új számítógépen

Az áttelepítéses frissítés elsö lépése a Windows 2000 Server telepítése a Small Business Server 2000 1. telepítölemezéről, amely egyben az indítólemez is.

**Vigyázat:** Ha a számítógépen az SQL Server 6.5 telepítését tervezi, a Windows 2000 Server telepítéséhez a Small Business Server 2000 telepítölemezeit kell használnia. Az adatok áttelepítése után ajánlatos az SQL Server frissítése az SQL Server 2000 rendszerre.

Hozzon létre két NTFS-partícitót a merevlemezen: Az elsö, legalább 4 GB méretű partíció a Small Business Server 2000 rendszerhez szükséges. A második partíció foglalja el a merevlemez fennmaradó részét, és elegendő helyet kell biztosítania a Small Business Server 4.x számítógépről átmásolt adatoknak.

A Windows 2000 Server telepítésekor fogadja el az alapértékeket. A számítógép egyelöre a munkacsoport tagja lesz. A Small Business Server 2000 fennmaradó részeinek telepítésekor (az 5. lépésben) a számítógép tartományvezérlövé módosul.

A Windows 2000 Server telepítése után az 1. lépés is befejezödik. Az új számítógéphez megadhat a Small Business Server 4.x DHCP-kiszolgálójának címtartományán belüli statikus IP-címet, vagy engedélyezheti, hogy a DHCP-kiszolgáló adjon IP-címet az új számítógépnek.

A Small Business Server 4.x számítógép IP-címének alapértéke 10.0.0.2, az alhálózati maszk pedig 255.255.255.0. Ha a címtartomány még az alapértelmezés szerinti, az új számítógép biztonságos IP-címe 10.0.0.80/255.255.255.0 lehet. A címtartomány ellenörzéséhez nyisson meg egy parancssori ablakot, és írja be az alábbi parancsot: **ipconfig /all**.

#### Statikus IP-cím beállítása a Windows 2000 Server rendszerben

- 1. Kattintson a Start gombra, válassza a Beállítások, majd a Hálózati és telefonos kapcsolatok ikont.
- 2. Az egér jobb oldali gombjával kattintson a **Helyi kapcsolat** ikonra, majd válassza a helyi menü **Tulajdonságok** parancsát.
- 3. Jelölje ki a TCP/IP protokoll elemet, majd kattintson a Tulajdonságok gombra.
- 4. Jelölje be **A következö IP-cím használata** választókapcsolót, majd írja be a Small Business Server 4.x címtartománynak megfelelö IP-címet és alhálózati maszkot.

## 2. Az új számítógép csatlakoztatása meglévő hálózathoz

A Windows 2000 Server telepítése után húzza ki a hálózati kábelt az új hálózati pontból és csatlakoztassa a Small Business Server 4.x hálózathoz. **Ne hozzon létre tartományfiókot az új kiszolgálóhoz.** 

A Small Business Server 4.x számítógépen rendeljen hálózati meghajtót az új számítógéphez. Ezáltal közvetlenül exportálhat és másolhat adokat az új számítógépre.

Két lehetöség közül választhat:

- A Small Business Server 4.x számítógépen kattintson az egér jobb gombjával a Sajátgép vagy a Hálózat ikonra, majd válassza a Hálózati meghajtó csatlakoztatása parancsot. Az elérési út mezöjében írja be a munkacsoport-számítógép útvonalát – \ kiszolgálónév\ megosztás -, majd a Csatlakozás másként mezöben írja be: Rendszergazda. Használhatja a rendszergazdai megosztást (pl. d\$). Ezáltal létrejön a kapcsolat az új munkacsoport-számítógéppel.
- 2. Nyisson meg egy parancssori ablakot a Small Business Server 4.x számítógépen, és írja be a következöt: net use \* \\ kiszolgálónév megosztásnév /USER:Rendszergazda jelszó, ahol a kiszolgálónév a Windows 2000 munkacsoport-számítógép, Rendszergazda a számítógép helyi rendszergazdája, a jelszó pedig a helyi rendszergazdai jelszó az adott számítógépen. Használhatja a rendszergazdai megosztást (pl. d\$). Ezáltal létrejön a kapcsolat az új munkacsoport-számítógéppel.

**Megjegyzés:** Ha a kiszolgálónévvel nem lehet csatlakozni, próbálkozzon a számítógép IP-címével.

Az új számítógép adatpartícióján hozzon létre néhány mappát. Ezek lesznek a meglévö Small Business Server 4.x számítógép adatait tároló mappák. Az alábbi táblázat néhány példát mutat be.

| Létrehozandó és<br>megosztandó mappák | Ide tartozó áttelepített 4.x adat     |
|---------------------------------------|---------------------------------------|
| ExMerge                               | Exchange levelek/ ExMerge adatok      |
| SQLdata                               | SQL Server adatok                     |
| UsersSF                               | Felhasználói megosztott mappák adatai |
| CompSF                                | Vállalati megosztott mappák adatai    |

## 3. Az adatok átmásolása az új számítógépre.

Az új számítógép adatpartícióján hozzon létre könyvtárakat a felhasználók megosztott mappái és adatai, levelei, valamint az SQL Server adatai számára. Az SQL Server adatait, az Exchange PST fájljait és a felhasználói adatokat ezekbe a mappákba kell másolni, az alább ismertetett eljárások szerint.

**Fontos:** Mielött az alábbi utasításokat végrehajtaná, ellenörizze, hogy minden felhasználó kijelentkezett-e a Small Business Server 4.x számítógépböl.

#### Megosztott mappák és jogosultságok

Az adatokat másolhatja úgy is, hogy a Small Business Server 4.x megosztott mappáit a munkacsoport-számítógépen a 2. lépésben létrehozott mappákba húzza át (ezt a COPY, az SCOPY, illetve az XCOPY segédprogrammal is elvégezheti). A megosztott mappák és útvonalaik listáját a Small Business Server konzol Megosztott mappák panelje tartalmazza.

#### Exchange Server levelezés

Ezzel a lépéssel áttelepíthetök a felhasználói mappák és levelek, a Microsoft Outlook® naptárak és névjegyalbumok, mivel tárolásuk PST fájlokban történik. A müvelet az "ExMerge" nevü program segítségével végezhetö el. Mindenekelött, az 1. lépés során telepíteni kell az ExMerge 3.70-es verzióját (a Small Business Server 1. telepítölemezéröl, az \upgrade\ExMerge\version\_3.7 könyvtárból) a Small Business Server 4.x számítógépre.

**Megjegyzés:** Mindenképpen rendszergazdaként jelentkezzen be, vagy az Exchange Service fiókként használt nevével, mert az ExMerge program csak akkor tudja exportálni az

összes postafiókot. Az Exchange Service fiókként használt nevének ellenörzése: Kattintson a **Start** gombra, válassza a **Beállítások**, majd a **Vezérlöpult** parancsot, kattintson duplán a **Szolgáltatások** ikonra, majd kattintson duplán a **Microsoft Exchange System Attendant** elemre. Az Exchange Server fiók nevének kell megjelennie az **Ez a fiók** mezöben.

**Megjegyzés:** Az ExMerge használata elött állítsa le a Microsoft Exchange internetes levelezési szolgáltatását és a POP3-csatlakozót. A szolgáltatások leállításához válassza a **Start** menü **Beállítások**, **Vezérlöpult** parancsát, majd kattintson duplán a **Szolgáltatások** ikonra. Válassza ki a megfelelö szolgáltatást, majd kattintson a **Leállítás** gombra.

Az Exchange postafiókok átmásolása az új számítógépre.

- 1. Hozzon létre egy mappát "ExMerge" névvel a Small Business Server 4.x számítógép Asztalán.
- 2. Másolja át az alábbi fájlokat az ExMerge mappába: ExMerge.exe, ExMerge.ini és Mfc42.dll.
- 3. Kattintson duplán az Exmerge.exe fájlra.
- 4. Kattintson a Two-step merge választókapcsolóra.
- 5. Kattintson a Step 1: Copy Data to Personal Folders lehetöségre.
- 6. Írja be az Exchange Administrator programban talált Exchange kiszolgáló (Small Business Server) nevét.
- 7. Ekkor megjelenik az áttelepíthető postafiókok neve. Jelölje ki az áttelepíteni kívánt postafiókokat (vagy kattintson a **Select all** gombra), majd kattintson a **Next** gombra.

**Megjegyzés:** Ha egy postafiók sem található, ellenörizze a beírt kiszolgálónevet, és gyözödjön meg arról, hogy fut-e a Microsoft Exchange Information Store szolgáltatás. Ehhez kattintson a **Start** gombra, válassza a **Beállítások**, majd a **Vezérlöpult** parancsot, végül kattintson duplán a **Szolgáltatások** ikonra.

- 8. Ellenörizze a kijelölt postafiókok számát, a szabad és a szükséges lemezterület méretét, majd kattintson a **Tovább** gombra.
- 9. Amikor a program a létrehozandó PST fájlok helyére kérdez rá, kattintson a Change folder gombra. Jelölje ki a korábban csatlakoztatott hálózati meghajtót és ExMerge mappát a PST fájlok helyének. Kattintson az OK gombra a <hálózati meghajtó>\ ExMerge útvonal elfogadásához. Kattintson a Next, majd a Finish gombra. A PST fájlok közvetlenül a munkacsoport-számítógépre másolódnak.

#### SQL Server 6.5 és SQL Server 7.0 adatbázisok

**Megjegyzés**: Ha SQL Server 6.5 van telepítve a Small Business Server 4.x számítógépen, az áttelepítés megkezdése elött ajánlatos az adatbázist frissíteni SQL Server 7.0 vagy frissebb verzióra. Ha erre nincs lehetőség, az áttelepítés előtt olvassa el a Knowledge Base tudásbázis alábbi cikkeit

(http://support.microsoft.com/directory/default.asp):

Q192710 INF: Basic Guidelines for Installing SQL Server Version 6.5 or 7.0

Q180649 SQL Server Setup May Stop Responding When Installing on a Very Fast Drive

Q180499 Incorrect Registry Permissions Causes Problems with Setup

Az alábbi szakasz részletezi az SQL adatbázisok biztonsági mentéséhez elvégzendö müveleteket. A biztonsági mentések a Small Business Server 4.x számítógépen, helyileg történnek. A müvelet végrehajtásához elegendö az SQL Server alapértelmezés szerinti mentési mappája. Ha a biztonsági mentés kész, másolja az SQL Server mentési mappájában lévö adatokat a munkacsoport-számítógépen létrehozott mappába (\SQLdata). Itt is alkalmazhatók az adatmappák mentéséhez használt módszerek (húzás vagy másolási segédprogramok).

#### Az SQL Server 6.5 biztonsági mentése

1. Nyissa meg az SQL Server Enterprise Manager konzolt (kattintson a **Start** gombra, válassza a **Programok**, **Microsoft SQL Server 6.5** parancsot, majd kattintson az **SQL Enterprise Manager** elemre).

- 2. Bontsa ki a saját kiszolgáló elemet.
- 3. Kattintson a Database Devices mappára.
- 4. Válassza a Tools menü Database Backup/Restore parancsát.
- 5. A Database Backup szöveg alatt kattintson a saját adatbázis elemre.
- 6. Az Options csoportban jelölje be az Initialize Device négyzetet.
- 7. A Backup Devices felirat alatt kattintson a New gombra.
- 8. A **New Backup Device** párbeszédpanelen írja be a biztonsági mentés nevét. A mentés helyének alapértéke az **MSSQL\ backup** könyvtár.
- 9. Ellenörizze, hogy a **Disk Backup Device** beállítás be van-e jelölve, majd kattintson a **Create** gombra.
- 10. A mentési folyamat elindításához kattintson a **Backup Now** gombra.

**Megjegyzés:** A fenti lépéseket meg kell ismételni minden olyan adatbázisra, melyet át kíván telepíteni a Small Business Server 2000 számítógépre.

Az SQL Server 7.0 adatbázis biztonsági mentéséhez az alábbi lépéseket kell elvégezni.

#### Az SQL Server 7.0 biztonsági mentése

- 1. Nyissa meg az SQL Server Enterprise Manager konzolt (kattintson a **Start** gombra, válassza a **Programok**, **Microsoft SQL Server 7.0** parancsot, majd kattintson az **Enterprise Manager** elemre).
- 2. Bontsa ki a saját kiszolgálócsoportját, majd a helyi kiszolgálót.
- 3. Jelölje ki a Databases mappát.
- 4. Válassza a Tools menü Backup Database parancsát.
- 5. Az **SQL Server Backup** párbeszédpanelen ellenörizze, hogy teljes biztonsági mentés készül-e (a **Backup** szöveg alatt jelölje be a **Database Complete** választókapcsolót).
- 6. A **Destination** csoportban kattintson az **Add** gombra.
- 7. A New Backup Device párbeszédpanelen írja be a mentési eszköz nevét. A mentés helyének alapértéke az MSSQL7\ backup könyvtár. Kattintson az OK gombra.
- 8. A mentési folyamat elindításához kattintson az **OK** gombra.

**Megjegyzés:** A fenti lépéseket meg kell ismételni minden olyan adatbázisra, melyet át kíván telepíteni a Small Business Server 2000 számítógépre.

## 4. Az új számítógép csatlakozásának megszüntetése

Miután az összes adat a munkacsoport-számítógépre lett másolva, szüntesse meg a Small Business Server 4.x hálózathoz való csatlakozást és csatlakoztassa újra az új hálózati ponthoz (hub). A fenti eljárásnak megfelelöen módosítsa az IP-címet és az alhálózati maszkot úgy, hogy megegyezzen a Small Business Server 4.x számítógépen található értékkel. A számítógép neve és a munkacsoportra vonatkozó beállítás az 5. lépésben kerül módosításra.

## 5. A Small Business Server 2000 telepítése

**Megjegyzés:** A telepítés megkezdése elött rendelkeznie kell telepített hálózati csatolókártyával, amely olyan hálózati ponthoz csatlakozik, mely nem kapcsolódik a meglévö Small Business Server 4.x hálózathoz.

Telepítse a Small Business Server 2000 rendszert a Small Business Server 4.x adatait tároló és a saját hálózati helyéhez csatlakozó új kiszolgálógépre. A telepítés végrehajtása során fontos a Small Business Server 4.x bizonyos beállításainak megörzése.

Ha SQL Server 6.5 vagy SQL Server 7.0 fut a Small Business Server 4.x hálózaton, el kell döntenie, hogy frissíti-e SQL Server 2000 rendszerre. Frissítés esetén az SQL Server 2000 telepítését a Small Business Server 2000 telepítésének részeként végezze el. Ha nem végez frissítést és inkább megtartja az SQL Server 6.5 és SQL Server 7.0 adatbázisokat, ne telepítse az SQL Server 2000 rendszert. Az SQL Server adatok másolásáról a 7. lépés tartalmaz további tudnivalókat.

Az alábbi szakasz tartalmazza a Small Business Server 2000 új kiszolgálóra történö telepítésének fontosabb lépéseit és a szükséges beállításokat.

A Small Business Server 2000 új számítógépre való telepítését a *Microsoft Small Business tervezési és telepítési útmutatója* dokumentáció "A Small Business Server 2000 telepítése" címü 16. fejezetében leírtak szerint lehet elvégezni. Ezenkívül figyelembe kell venni az alábbi fontos feladatokat is.

| Small Business Server<br>2000 feladat                                                                                                    | Small Business Server 4.x hely                                                                                                    |
|----------------------------------------------------------------------------------------------------|----------------------------------------------------------------------------------------------------|
| A Small Business Server<br>2000 számítógép neve és<br>NetBIOS tartományneve<br>egyezzen meg a Small<br>Business Server 4.x<br>számítógép adataival.                                                          | Hálózat   Tulajdonságok   Azonosítás                                                                                                    |
| A Small Business Server<br>2000 számítógépen a Small<br>Business Server 4.x<br>számítógépen megadott<br>statikus IP-címet és<br>alhálózati maszkot kell<br>megadni.                                          | Hálózat   Tulajdonságok   Protokollok  <br>TCP/IP   Tulajdonságok                                                                                                    |
| Az SQL Server<br>rendezésének jelölése<br>legyen azonos a Small<br>Business Server 2000 és a<br>Small Business Server 4.x<br>számítógépen, így a régi<br>SQL Server adatbázisok is<br>hozzáférhetök lesznek. | Ha az SQL Server 6.5 vagy az SQL Server 7.0<br>rendszert az alapértékekkel telepítette, akkor az<br>SQL Server 2000 telepítését is az<br>alapértékekkel végezheti.                                                                                                    |
|                                                                                                    | Ha az SQL Server 6.5 vagy az SQL Server 7.0<br>rendszert egyéni beállításokkal telepítette,<br>akkor az SQL Server 2000 telepítési<br>beállításainak megadásához az alábbi adatokat<br>használhatja:                                                                     |
|                                                                                                    | Kérdezze le a sysconfigures táblát a fö<br>adatbázisban.                                                                                                    |
|                                                                                                    | Start   Programok   Microsoft SQL Server<br>7.0   Query Analyzer                                                                                                    |
|                                                                                                    | - vagy -                                                                                                    |
|                                                                                                    | Start   Programok   Microsoft SQL Server<br>6.5   Query Analyzer                                                                                                    |
|                                                                                                    | Lépjen be az adatbázisba (a kiszolgálóról a hely<br>értéke ".") és futtassa le az alábbi lekérdezést:                                                                                                    |
|                                                                                                    | "select * from sysconfigures"                                                                                                    |
|                                                                                                    | A kimenet numerikus formátumú. Nézze meg<br>az SQL Server hibanaplóját (Mssql\log vagy<br>Mssql7\log) és keresse meg a "default sort<br>order ID," "Unicode locale ID," és "Unicode<br>comparison style" sorokat a számazonosítónak<br>megfelelö szöveg megtekintéséhez. |
| A Small Business Server                                                                                                    | Ha az SQL Server 6.5 vagy az SQL Server 7.0                                                                                                    |

| 2000 számítógépen az SQL<br>Server hálózati<br>könyvtárainak a Small<br>Business Server 4.x<br>számítógépen beállított<br>értékeket adja meg.                    | rendszert az alapértékekkel telepítette, akkor az<br>SQL Server 2000 telepítését is az<br>alapértékekkel végezheti.<br>Ha az SQL Server 6.5 vagy az SQL Server 7.0<br>rendszert egyéni beállításokkal telepítette,<br>akkor az SQL Server 2000 telepítési<br>beállításainak megadásához az alábbi adatokat<br>használhatja:<br><b>Start   Programok   Microsoft SQL Server</b> |
|----------------------------------------------------------------------------------------------------|----------------------------------------------------------------------------------------------------|
|                                                                                                    | 7.0   Server Network Utility                                                                                                    |
|                                                                                                    | – vagy –                                                                                                    |
|                                                                                                    | Start   Programok   Microsoft SQL Server<br>6.5   Server Network Utility                                                                                                    |
| A Small Business Server<br>2000 számítógépen az ISA<br>Server Local Address Table<br>táblát a Small Business<br>Server 4.x számítógéppel<br>egyezően állítsa be. | <ol> <li>Kattintson a Start gombra, és válassza a<br/>Programok, a Microsoft Proxy Server,<br/>majd a Microsoft Management Console<br/>parancsot.</li> </ol>                                                                                                    |
|                                                                                                    | <ol> <li>Bontsa ki az Internet Information<br/>Server csoportot, majd a saját kiszolgáló<br/>nevét is.</li> </ol>                                                                                                    |
|                                                                                                    | 3. Kattintson a <b>Web Proxy</b> elemre.                                                                                                    |
|                                                                                                    | <ol> <li>Válassza a Müveletek menü<br/>Tulajdonságok parancsát.</li> </ol>                                                                                                    |
|                                                                                                    | 5. A Web Proxy Service Properties<br>párbeszédpanelen válssza a Service<br>panellapot.                                                                                                    |
|                                                                                                    | <ol> <li>A Configuration felirat alatt válassza a<br/>Local Address Table lehetőséget. Ezzel<br/>megjelenik a belső IP-címek tartománya.</li> </ol>                                                                                                    |

**Megjegyzés:** A fenti lépések feltételezik, hogy a Small Business Server 2000 és a Small Business Server 4.x számítógép tartományneve és IP-címe azonos. A tartománynév és az IPcím módosítása további konfigurációs problémákat okozhat, például a leveleket esetleg nem lehet áttelepíteni a Small Business Server 4.x gépröl. A nevek módosítása szükségessé teszi a Microsoft Windows 95 vagy a Windows 98 ügyfelek hálózati kapcsolatának újbóli beállítását.

## 6. Fiókok létrehozása az új számítógépen

A Small Business Server 2000 telepítésének befejeződése után megjelenik a Teendölista. A Teendölista első három eleme az Ügyféllicencek hozzáadása, Ügyfélalkalmazások definiálása és a Felhasználó hozzáadása. Ha nem vett át egyedi csoportokat a Small Business Server 4.x számítógépröl, akkor ezeket a müveleteket a 6. lépéssel együtt is végrehajthatja. A Teendölista fennmaradó feladatait az áttelepítés után is elvégezheti.

**Tipp:** Ha vannak egyedi csoportok (például számviteli csoport) akkor újból létre kell hoznia ezeket a felhasználói fiókok létrehozása elött.

Ha a Teendölista nincs megnyitva az Asztalon, akkor a Felügyeleti Small Business Server konzolról nyitható meg (**Start** menü, **Felügyeleti Small Business Server konzol** parancs). Figyelje meg, hogy a Small Business Server (BackOffice kezelö) beépülö modul alapértelmezés szerint megnyílik. Újra létre kell hoznia a fiókokat a Small Business Server 4.x rendszer adatai alapján.

**Megjegyzés:** Az alábbiakban leírt lépések végrehajtásához rendszergazdaként tartományi rendszergazdaként kell bejelentkezni.

#### Biztonsági csoportok

Ha a Small Business Server 4.x számítógépen biztonsági csoportokat hozott létre, akkor ezeket kell legelöször újra létrehozni. Ajánlatos a felhasználók felvétele elött helyreállítani az összes csoportfiókot, így a felhasználókat a felhasználói fiókok létrehozásakor rögtön a csoportokba is felveheti. A Small Business Server 2000 számítógépen a biztonsági csoportok felvételéhez használja a Felügyeleti Small Business Server konzol Biztonsági csoport hozzáadása varázslóját. A varázsló megnyitásához kattintson a Small Business Server (BackOffice kezelö) beépülö modul **Biztonsági csoportok** ikonjára. A Részletek táblán kattintson az egér jobb gombjával egy meglévö csoportra, majd válassza a **Csoport hozzáadása** parancsot. A Small Business Server 2000 alapértelmezett biztonsági csoportjairól további ismertetést a *Small Business Server 2000 tervezési és telepítési útmutatója* "Rendszerkarbantartás" címü 6. fejezetében olvashat.

#### Terjesztési csoportok

Ha a Small Business Server 4.x számítógépen terjesztési csoportokat hozott létre, akkor ezeket az első Active Directory objektumok között kell létrehozni. A Small Business Server 2000 számítógépen a biztonsági csoportok felvételéhez használja a Felügyeleti Small Business Server konzol Terjesztési csoport hozzáadása varázslóját. A varázsló megnyitásához kattintson a Small Business Server (BackOffice kezelő) beépülő modul **Terjesztési csoportok** ikonjára, a Részletek táblán kattintson az egér jobb gombjával egy meglévő csoportra, majd válassza a **Terjesztési csoport hozzáadása** parancsot.

#### Felhasználók és postafiókok

A következö lépés a felhasználói fiókok és postafiókok létrehozása. A postafiókok és felhasználói fiókok hozzáadásához a futtassa a Felhasználók hozzáadása varázslót külön minden egyes áttelepíteni kívánt felhasználóra. A régi felhasználóknál meg kell adnia a tulajdonságokat. A Felhasználó hozzáadása varázsló az Exchange postafiókokat is létrehozza.

#### A Small Business Server 4.x kiszolgálón meglévő felhasználók kilistázása

- 17.• Kattintson a Start gombra, válassza a Programok, majd a Felügyeleti eszközök, végül a Felhasználókezelő tartományokhoz parancsot.
- 18. A felhasználói tulajdonságok két helyen tárolódhatnak: vagy a Felhasználói tulajdonságok párbeszédpanelen (a felhasználói fiók kijelölése után a Felhasználók menü Tulajdonságok parancsának választásával) vagy az Exchange Properties párbeszédpanelen (az Exchange Administrator elem megnyitása után a saját kiszolgáló kibontásával, majd a Recipients lehetöség választásával. A tulajdonságok megjelenítéséhez kattintson duplán az egyes fiókokra).

#### Felhasználók létrehozása a Small Business Server 2000 számítógépen

- Miután megnyitotta a Felhasználókezelöt a Small Business Server 4.x kiszolgálón, nyissa meg a Felügyeleti Small Business Server konzolt a Small Business Server 2000 számítógépen. Ehhez kattintson a Start gombra, majd a Felügyeleti Small Business Server konzol parancsra.
- 2. Indítsa el a Felhasználó hozzáadása varázslót. A varázslót a felügyeleti konzol Small Business Server (BackOffice kezelö) beépülö moduljának Teendölista lapján a Felhasználók hozzáadása feladatra kattintással indíthatja el.
- 3. A varázsló befejezésekor a felhasználói fiókok létrehozása során az új fiókokhoz a Small Business Server 4.x gépen tárolt azonos fiókok tulajdonságait kell megadni.
- 4. Ha megjelenik **A számítógép-telepítö varázsló futtatása** lap, akkor eldöntheti, hogy az ügyfélszámítógépek csatlakoztatására most vagy késöbb kerüljön sor. Ha most telepíti a számítógépet, erröl további ismertetést talál a következö, számítógépfiókokról szóló részben. Ha csak késöbb szeretne számítógépet telepíteni, kattintson a **Tovább** gombra.

**Megjegyzés:** A kevésbé fontos felhasználói tulajdonságokat – például a felhasználó leírása –, nem lehet megadni a varázslóban. Az ilyen tulajdonságok áttelepítésére a Small Business Server (BackOffice kezelő) beépülő modul **Felhasználók** elemét használhatja. A

**Tipp:** Ha sok azonos felhasználóval rendelkezik, használhatja a varázsló sablonfiókjait, vagy készíthet saját sablont is. A sablonokkal egyszerüen hozhatók létre azonos tulajdonságokkal rendelkező felhasználók. A felhasználói fiók sablonját a Felhasználó hozzáadása varázsló futtatása során is létrehozhatja. (A varázsló **Felhasználó tulajdonságai** lapján jelölje be az **Egyedi beállítások ennél a felhasználónál** lehetőséget és az **Új sablon létrehozása ezekkel a beállításokkal** négyzetet.)

## Számítógépfiókok

#### A Small Business Server 4.x kiszolgálón telepített számítógépek kilistázása

- 1. Kattintson a **Start** gombra, majd válassza a **Manage Server** (Small Business Server 4.0) vagy a **Small Business Server Console** (Small Business Server 4.5) parancsot.
- 2. A konzol megjelenése után válassza a More Task panellapot, és kattintson a Manage Computers hivatkozásra.
- 3. A **Manage Computers** lapon megjelenik a Small Business Server 4.x hálózaton beállított ügyfélszámítógépek listája.

## Új felhasználói fiókok létrehozása a Small Business Server 2000 kiszolgálón a Felhasználó hozzáadása varázsló fenti lépéseinek folytatásával

- Ha elöbb a varázslóban a számítógépek azonnali telepítését választotta, most írja be a Small Business Server 4.x hálózaton beállított megfelelö számítógép nevét.
- 2. Az Alkalmazások lapon jelölje be a telepíteni kívánt alkalmazásokat.
- 3. A Hálózati telepítölemez oldalon döntse el, hogy készít-e hálózati telepítölemezt.

**Megjegyzés:** A Microsoft Windows NT® és Windows 2000 ügyfelek beállításához készítenie kell egy ügyfél-telepítölemezt. Mivel egyszerre azonos kiszolgálóadatok kezelése történik, így Windows 9x és Windows Me ügyfelek esetén nem szükséges ügyfél-telepítölemez.

#### Új számítógépfiókok létrehozása a Small Business Server 2000 kiszolgálón a Számítógép-telepítö varázsló futtatásával

- 1. A felügyeleti konzol Small Business Server (BackOffice kezelö) beépülö moduljában válassza a **Számítógépek** elemet.
- 2. A varázsló elindításához kattintson az Ügyfélszámítógép beállítása ikonra.
- 3. A varázsló segítségével telepítse a számítógépeket.

# 7. Adatok átmásolása a Small Business Server 2000 számítógépre

## Megosztott mappák és jogosultságok

A Felhasználó hozzáadása varázsló futtatása után létrejönnek a felhasználók megosztott mappái, az alábbi jogosultságok beállítása mellett: A tartományi rendszergazda, a mappafelelösök és a felhasználó teljes hozzáféréssel rendelkezik.

A Small Business Server 4.x adatai az adatpartíción tárolódnak, az új mappák pedig a Small Business Server 2000 partíción. A Small Business Server 4.x felhasználói adatait a korábban említett adatmásolási eljárással a megfelelö felhasználói mappákba másolhatja.

Minden más mappa esetén elöször másolja azokat a meghajtóra, majd futtassa a Megosztott mappa hozzáadása varázslót a felügyeleti konzolról a mappák megosztásához és a jogosultságok alkalmazásához (**Start** menu, **Felügyeleti Small Business Server konzol**, majd Small Business server [BackOffice kezelö], kattintás a jobb oldali egérgombbal a **Megosztások (helyi)** elemre, végül az **Új fájlmegosztás** parancs választása).

Írja be a megosztott mappa nevét és az esetleges megjegyzéseket. Ezek megadásához kattintson az egér jobb oldali gombjával a megfelelö mappára a Small Business Server 4.x kiszolgálón, válassza a **Megosztás** parancsot vagy a **Tulajdonságok** parancsot és a **Megosztás** lapot.

A megfelelö jogosultságok beállításával (teljes, olvasás, módosítás) vegye fel a felhasználókat és csoportokat a mappa hozzáférési listájára, hogy azok megegyezzenek a Small Business Server 4.x mappa beállításaival. A Small Business Server 4.x kiszolgálón beállított engedélyek listáját megjelenítheti, ha a Small Business Server 4.x gépen a jobb oldali egérgombbal a mappára kattint, majd a **Megosztás**, **Tulajdonságok**, **Biztonság**, **Engedélyek** parancsot választja.

#### Exchange Server levelezés

Ezzel a lépéssel az adatpartíción tárolt levelezés áttelepül a Small Business Server 2000 partícióra. Telepíteni kell az ExMerge 6.0 verziót (a Small Business Server 1. telepítölemezén, az \upgrade\ExMerge\version\_6.0 könyvtárból) a Small Business Server 2000 számítógépre. Ez segítséget nyújt a felhasználói mappák és üzenetek, valamint az Outlook naptárak és névjegyalbumok adatpartícióról történö áttelepítéséhez.

#### Postafiókok átmásolása a Small Business Server 2000 számítógépre

- 1. Hozzon létre egy ideiglenes mappát a Small Business Server 2000 számítógépen.
- Másolja az ExMerge fájlokat a Small Business Server 2000 1. telepítölemezéröl (upgrade\ExMerge\Version\_6.0) a helyi merevlemezen létrehozott ideiglenes mappába. Másolja az exchmem.dll fájlt a Small Business Server 2000 3. telepítölemezéröl (\exchsrvr60\setup\i386\) ugyanabba a mappába.
- 3. Ha azt szeretné, hogy a rendszergazdai fiók az örökölt tilalmak ellenére minden postafiókhoz hozzáférjen az adatbázisban az Exchange System Manager eszközön keresztül, hajtsa végre az alábbi lépéseket:
  - A. A Felügyeleti Small Business Server konzolon bontsa ki a saját kiszolgáló (Exchange) csomópontot, és kattintson a Exchange System Manager elemre.
  - B. Bontsa ki a saját kiszolgáló, majd az Elsö tárolási csoport elemet, kattintson a jobb oldali egérgombbal a Postafiók tárolója (saját kiszolgáló) elemre, majd válassza a Tulajdonságok parancsot.
  - C. Térjen át a Security lapra. (Ha a Security lap nem található, olvassa el a Knowledge Base Q259221. számú, "Security Tab Not Available on All Objects in System Manager" címü cikkét.)
  - D. Gyözödjön meg arról, hogy a saját fiókja teljes hozzáféréssel rendelkezik.
  - E. Ezenkívül görgessen a jogosultságokat tartalmazó lap aljára, és vegye fel a saját jogosultságai közé a Receive As és a Send As jogosultságot.
- A fenti módosítás után a saját jogosultság mellett továbbra is maradhatnak halványított 4. Megtagadás jelölések az Engedélyezés jelölések mellett. Ez azt jelzi, hogy vannak öröklött jogosultságok ezen a szinten, de bizonyos jogosultságok tiltása is öröklött. A Windows jogosultsági modelljében az egyedileg megadott jogok - legyen az engedélyezett vagy tiltott állapotú –, felülírják az öröklött jogosultságokat. Érdemes megjegyezni, hogy az alacsonyabb szinten beállított engedélyezés csak annál az objektumnál írja felül a magasabb szinten beállított megtagadást, ahol ezt külön bejelölik, az objektumhoz tartozó alacsonyabb szintű objektumok ezt nem öröklik. A fentiekből következik, hogy adott kiszolgálón nem adhat magának jogosultságot az összes adatbázishoz, hanem minden adatbázishoz külön-külön kell azt beállítania. A jogosultságok módosítása után szükség lehet a rendszerből való kilépésre és az újbóli bejelentkezésre. Ajánlatos leállítani majd újraindítani az összes Exchange szolgáltatást a könyvtár gyorsítótárának teljes kiürítéséhez (egyszerü megoldás megvárni, amíg a tár 10 perc után automatikusan lejár).
- 5. Kattintson duplán az Exmerge.exe fájlra.
- 6. Válassza a Extract or Import (2 Step Procedure) lehetöséget.

- 7. Válassza a Step 2: Import Data into an Exchange Server Mailbox elemet.
- 8. Írja be a kiszolgáló nevét.
- 9. Kattintson a **Select All**, majd a **Next** gombra.
- 10. Adja meg a hely alapértékét.
- 11. Jelölje ki a célmappát (a telepített Exchange 2000 Server rendszerben).
- 12. Kattintson a **Finish** gombra.

A folyamat végrehajtása és az egyes postafiókok müködésének ellenörzése után igény szerint törölheti vagy megörizheti a .pst fájlokat és az ExMerge programot.

**Megjegyzés:** Ha a frissítést többnyelvü környezetben végzi és ezért szüksége lesz a nyelvi beállítások megadására, további ismertetést az ExMerge kibocsátási megjegyzéseiben (Release Notes) talál, melynek helye az 1. telepítölemezen: %backofficedir%\UPGRADE\EXMERGE\VERSION\_6.0

#### SQL Server 6.5 és SQL Server 7.0 adatbázisok

Az SQL Server adatainak frissítését többféle módon is el lehet végezni, mert az SQL Server 6.5 és SQL Server 7.0 adatabázisok felépítése eltérö.

Az SQL Server 6.5 felhasználók a Small Business Server 2000 rendszerre történö áttelepítés során esetleg meg szeretnék örizni az eredeti telepített változatot. Más SQL Server 6.5 felhasználók az áttelepítéssel egy időben az SQL Server 2000 rendszerre frissítenek (amely az SQL Server 7.0 adatbázis-formátumot használja).

Ismét mások most SQL Server 7.0 rendszert használnak, és ezen nem akarnak változatni. Akadnak olyanok is, akik a 7.0 után az SQL Server 2000 rendszerre térnek át a Small Business Server frissítése során. Az elöbbi négy áttelepítési változatra vonatkozó utasítások a következö részekben olvashatók.

#### Az SQL Server 6.5 megörzése

Az SQL Server 6.5 megörzéséhez telepíteni kell azt a Small Business Server 4.0 telepítölemezeiröl az új Small Business Server 2000 kiszolgálóra.

**Fontos:** Az új számítógépen csak akkor telepíthető az SQL Server 6.5, ha már telepítette a Windows 2000 Server rendszert a Small Business Server 2000 telepítölemezeiröl.

A Windows 2000 rendszerrel való kompatibilitáshoz az SQL Server 6.5 program 5-ös szervizcsomagját (Service Pack 5) is telepíteni kell (ez megtalálható a Small Business Server 2000 szervizcsomaglemezén). Az SQL Server 6.5 adatbázis áttelepítését az alábbi lépések szerint végezze:

**Fontos:** Az áttelepítés sikeres végrehajtásához a licenc lehetövé teszi, hogy átmenetileg 2 darab SQL Server 6.5 fusson egyszerre. Az áttelepítés végrehajtása után a régi példányt meg kell semmisíteni.

#### Az SQL Server 6.5 frissítése SQL Server 2000 rendszerre

A frissítéshez az SQL Server 6.5 adatokat át kell másolnia az új számítógépre az SQL Server 2000 telepítése *elött*.

Telepítse az SQL Server 6.5 rendszert a Small Business Server 4.0 telepítölemezeiröl közvetlenül az új Small Business Server 2000 kiszolgálóra. Az SQL Server 6.5 adatbázis áttelepítését az alábbi lépések szerint végezze:

Az alábbi rész leírja, hogyan kell helyreállítani a biztonsági mentésböl az SQL Server 6.5 és SQL Server 7.0 adatbázisokat a Small Business Server 2000 gépen újonnan telepített SQL Server 6.5, SQL Server 7.0, és SQL Server 2000 rendszerek esetén.

#### Az SQL Server 6.5 adatbázisok helyreállítása

**Megjegyzés:** A Small Business Server 2000 számítógépen az SQL Server 6.5 kiszolgálónak telepítve kell lennie.

- 1. Nyissa meg az SQL Server Enterprise Manager konzolt (kattintson a **Start** gombra, válassza a **Programok**, **Microsoft SQL Server 6.5** parancsot, majd kattintson az **SQL Enterprise Manager** elemre).
- 2. Kattintson a Database Devices mappára, majd válassza az **Tools** menü **Database Backup/Restore** parancsát.
- 3. A Database Backup/Restore párbeszépanelen kattintson a Restore lapra.
- 4. Kattintson a From Device lehetöségre.
- 5. A **Restore From Device On Server** párbeszédpanelen, a **Destination Database** listában válassza a **New Database** elemet.
- 6. A **New Database** párbeszédpanelen írja be a helyreállítandó adatbázis nevét.
- 7. Válassza a Database devices lista New elemét.
- 8. A **New Database Device** párbeszédpanelen írja be a helyreállított fájl nevét és adja meg a helyét az adatpartíción.
- 9. Kattintson a **Create Now** gombra az adatbáziseszköz hozzáadásához.
- 10. A hozzáadás megerösítéséhez kattintson az **OK** gombra.
- 11. Kattintson a **Create Now** gombra új adatbázis létrehozásához.
- 12. A Devices and Files listában válassza ki az új eszközt.
- 13. Kattintson a **Restore Now** gombra.

**Megjegyzés:** A fenti lépéseket meg kell ismételni minden olyan adatbázisra, melyet át kíván telepíteni a Small Business Server 2000 számítógépre.

#### Az SQL Server 7.0 megörzése

Az SQL Server 7.0 megörzéséhez a telepítés során telepíteni kell azt a Small Business Server 4.5 telepítölemezeiröl az új Small Business Server 2000 kiszolgálóra. Az SQL Server 7.0 adatbázis áttelepítését az alábbi lépések szerint végezze:

**Fontos:** Az áttelepítés sikeres végrehajtásához a licenc lehetövé teszi, hogy átmenetileg 2 darab SQL Server 7.0 fusson egyszerre. Az áttelepítés végrehajtása után azonban a régi példányt meg kell semmisíteni.

#### Az SQL Server 7.0 adatainak helyreállítása

**Megjegyzés:** A Small Business Server 2000 számítógépen az SQL Server 7.0 kiszolgálónak telepítve kell lennie.

- 1. Az SQL Server 7.0 telepítése után nyissa meg az SQL Server Enterprise Manager konzolt (kattintson a **Start** gombra, válassza a **Programok**, **Microsoft SQL Server 7.0** parancsot, majd kattintson az **Enterprise Manager** elemre).
- 2. Az új kiszolgáló kijelöléséhez bontsa ki a konzolfát, majd nyissa meg a **Restore Database** párbeszédpanelt (**Tools** menü, **Restore Database** parancs).
- 3. Válassza a From device helyreállítási módot, majd kattintson a Select Devices gombra.
- 4. Írja be a helyreállítani kívánt adatbázis nevét.
- 5. A Choose Restore Devices párbeszédpanelen jelölje be a Disk elemet, majd kattintson az Add gombra.
- 6. Válassza a **File name** lehetőséget, és írja be vagy tallózással keresse meg az átmásolt biztonsági mentési fájlt.
- 7. Kattintson az **OK** gombra.
- 8. Az OK gombra kattintva zárja be a Choose Restore Devices párbeszédpanelt.
- 9. A helyreállítási folyamat elindításához kattintson az **OK** gombra.

**Megjegyzés:** A fenti lépéseket meg kell ismételni minden olyan adatbázisra, melyet át kíván telepíteni a Small Business Server 2000 számítógépre.

#### Az SQL Server 7.0 frissítése SQL Server 2000 rendszerre

Az SQL Server 7.0 rendszerről SQL Server 2000 rendszerre frissítéshez az SQL Server 7.0 biztonsági mentési adatait az 5. lépés szerint kell az SQL Server 2000 rendszerben helyreállítani.

#### Az SQL Server 2000 adatainak helyreállítása

**Megjegyzés:** A Small Business Server 2000 számítógépen az SQL Server 7.0 vagy az SQL Server 2000 rendszernek telepítve kell lennie, attól függöen, hogy az SQL Servert frissíti-e vagy sem.

- 1. Ha telepítette az SQL Server 2000 rendszert, nyissa meg az SQL Enterprise Manager programot. Ehhez a Start menüben válassza a Programok, Microsoft SQL Server parancsot.
- 2. A Small Business Server 2000 kiszolgáló kijelöléséhez bontsa ki a konzolfát, majd nyissa meg a **Restore Database** párbeszédpanelt (**Tools** menü, **Restore Database** parancs).
- 3. Írja be az adatbázis nevét a Restore as Database mezöbe.
- 4. Válassza a From device helyreállítási módot.
- 5. Kattintson a Select Devices gombra.
- 6. A Choose Restore Devices párbeszédpanelen jelölje be a Disk elemet, majd kattintson az Add gombra.
- 7. Válassza a **File name** lehetőséget, és írja be vagy tallózással keresse meg az átmásolt biztonsági mentési fájlt. Ezután kattintson az **OK** gombra.
- 8. Az OK gombra kattintva zárja be a Choose Restore Devices párbeszédpanelt.
- 9. Az adatbázis helyreállításához kattintson az **OK** gombra.

**Megjegyzés:** A fenti lépéseket meg kell ismételni minden olyan adatbázisra, melyet át kíván telepíteni a Small Business Server 2000 számítógépre.

## 8. Az internetcsatlakozás beállítása

Az internetes kapcsolatot a Felügyeleti Small Business Server konzol Teendölista lapján található Internetcsatlakozás varázsló segítségével állíthatja be. A müvelet elvégzéséhez fizikailag csatlakozni kell az internetre. A Small Business Server 4.x kiszolgálón beállított kapcsolatokat (telefonos, szélessávú stb.) használja.

Ha a Small Business Server 4.5 internetcsatlakozás varázslóját futtatta és nem bövítette egyéni Proxy Server 2.0 csomagszürési beállításokkal, akkor Small Business Server 2000 varázslója a Small Business Server 4.x gépen meglévökhöz hasonló alapbeállításokat fog létrehozni.

A korábban használt POP3-postafiókokat a Small Business Server Internetcsatlakozás varázslójával újra létrehozhatja. A POP3-konfigurációt a Small Business Server 4.x rendszer adatai alapján kell újra megadni.

#### A POP3-postafiók beállításainak megjelenítése

- 1. A Small Business Server 4.5 számítógépen, kattintson a **Start** gombra, válassza a **Programok**, **Microsoft Exchange**, **Microsoft Exchange** Administrator parancsot.
- 2. A könyvtárstruktúrában bontsa ki a saját Exchange kiszolgáló elemet.
- 3. Kattintson a Connections elemre, majd kattintson duplán a **Connector for POP3 Mailboxes** elemre. Ekkor megjelenik a Connector for POP3 Mailboxes Properties lap.
- 4. Válassza az Action menü Properties parancsát.
- 5. Ekkor megjelenik a POP3-fiókok listája a **Properties** párbeszédpanelen.

Ha eddig egyéni Proxy Server 2.0 csomagszürési beállításokat használt, ezeket kézzel kell beállítania az új Small business Server 2000 számítógép ISA Server tüzfalán.

#### A Proxy Server 2.0 egyéni beállításainak keresése

- 1. A Small Business Server 4.x számítógépen kattintson a **Start** gombra, válassza a **Programok**, **Microsoft Proxy Server**, **Microsoft Management Console** parancsot.
- 2. A Microsoft Management Console megnyitása után, lépjen a **Console Root** elemre, bontsa ki az **Internet Information Server** elemet, majd a *saját kiszolgáló* elemet is.
- 3. Kattintson az egér jobb oldali gombjával a **Web Proxy** elemre, majd válassza a helyi menü **Properties** parancsát.
- 4. A Web Proxy Service tulajdonságlap megjelenése után lépjen a **Service** lapra, és kattintson a **Security** gombra.
- 5. Az egyéni szürök az **Exceptions** felirat alatt láthatók.

#### Egyéni ISA Server 2000 csomagszürés beállítása

- A Small Business Server 2000 számítógépen kattintson a Start gombra, válassza a Programok, Microsoft Small Business Server, Felügyeleti Small Business Server konzol parancsot.
- 2. Bontsa ki az Internet Security and Acceleration Server 2000 elemet.
- 3. Bontsa ki a Servers, majd a saját kiszolgáló elemet, végül az Access Policy elemet is.
- 4. A jobb oldali egérgombbal kattintson a **IP Packet Filters** elemre, válassza a **New**, majd a **Filter** parancsot.
- 5. Ezzel megjelenik a New IP Packet Filter Wizard varázsló.
- 6. Az egyéni beállítások hozzáadásához futtassa le a varázslót.

A Small Business Server 2000 Internetcsatlakozás varázslójáról további ismertetést a *Small Business Server 2000 tervezési és telepítési útmutatójának* "Kapcsolódás az internetre" címü 7. fejezete tartalmaz.

## 9. Ügyfélszámítógépek áttelepítése

A Small Business Server 2000 telepítése és beállítása után az utolsó lépés az ügyfélszámítógépek áttelepítése az új hálózatra.

Mielött az ügyfélszámítógépek kapcsolatát megszünteti a Small Business Server 4.x hálózattal és a Small Business Server 2000 hálózathoz csatlakoztatná, a Small Business Server 4.x DCP server által kiadott IP-címeket fel kell szabadítani, az ügyfélszámítógépeket pedig törölni kell a Small Business Server 4.x tartományból.

*Minden* egyes ügyfélszámítógépen nyisson meg egy parancssort, és írja be a *ipconfig/release* parancsot.

**Megjegyzés:** Windows 95 ügyfélszámítógépen a **Winipcfg** parancsot írja be a **Futtatás** paranccsal megjelenített ablakban. A listából válassza ki a hálózati csatolókártyát, és kattintson a **Release** gombra.

Az ügyfélszámítógépek Small Business Server 4.x hálózati kapcsolatát is meg kell szüntetni. Végezze el az alábbi lépéseket a Small Business Server 4.x ügyfélszámítógépen:

**Megjegyzés:** Windows 9x és Windows Me ügyfelek tartománykapcsolatát nem kell megszüntetni, mert nem rendelkeznek számítógépfiókkal a tartományban.

#### Windows NT ügyfélszámítógép hálózati kapcsolatának megszüntetése

- 1. Az egér jobb oldali gombjával kattintson a **Hálózat** ikonra, és válassza a **Tulajdonságok** parancsot.
- 2. Az Azonosítás lapon kattintson a Módosítás gombra.
- 3. Távolítsa el a számítógépet a tartományból úgy, hogy a **Munkacsoport** lehetöséget választja, és a munkacsoport nevének a "Munkacsoport" szót írja be.
- 4. A tartományból történt eltávolítás után kapcsolja ki az ügyfélszámítógépet, mielött az új tartományhoz csatlakoztatná.

#### Windows 2000 ügyfélszámítógép hálózati kapcsolatának megszüntetése

**Megjegyzés:** Ezeket a lépéseket Windows 2000 Professional ügyfélszámítógépek és Windows 2000 tagkiszolgálók esetén kell végrehajtani.

- 1. Az egér jobb oldali gombjával kattintson a **Sajátgép** ikonra, és válassza a **Tulajdonságok** parancsot.
- 2. A Hálózati azonosítás lapon kattintson a Tulajdonságok gombra.
- 3. Távolítsa el a számítógépet a tartományból úgy, hogy a **Munkacsoport** lehetöséget választja, és a munkacsoport nevének a "Munkacsoport" szót írja be.
- 4. A tartományból történt eltávolítás után kapcsolja ki az ügyfélszámítógépet, mielött az új tartományhoz csatlakoztatná.

A számítógépfiókok létrehozása után szükség lesz a 2. lépésben készített hálózati telepítölemezre a Windows 2000 Professional és a Windows NT munkaállomás típusú ügyfelek hálózati kapcsolatainak beállításához.

**Megjegyzés:** Ha a Small Business Server 2000 számítógép beállításakor nem módosította az IP-címet vagy a számítógép nevét, nincs szükség Windows 9x vagy Windows Me ügyfélszámítógépek esetén a hálózati kapcsolatok újbóli beállítására.

#### Windows NT vagy Windows 2000 ügyfélszámítógépek csatlakoztatása a Small Business Server 2000 hálózathoz

**Megjegyzés:** Windows 9x vagy Windows Me ügyfelek esetén a hálózati kapcsolathoz nincs szükség a hálózati telepítölemezre. Az ügyfélalkalmazások frissítéséhez azonban szükséges a lemez, ilyen például a fax ügyfele és a tüzfal ügyfele.

- 1. Jelentkezzen be az ügyfélszámítógépbe a helyi rendszergazdai jelszóval.
- 2. Helyezze be a korábban létrehozott hálózati telepítölemezt (ez a 2. pontnál, a számítógépfiókok létrehozásakor történt meg) a számítógép hajlékonylemezes egységébe.
- Futtassa a hálózati telepítölemezen található Setup programot, ekkor elindul a Hálózatiügyfél-telepítö varázsló. A varázsló helyi rendszergazdai fiókokat hoz létre a Windows 2000 és a Windows NT 4.0 ügyfélszámítógépeken.
- 4. A hálózati telepítölemez tartalmazza mindazon számítógépfiókok listáját, amelyek a lemez létrehozása idején a Small Business Server hálózaton voltak. A képernyön megjelenö utasításokat követve jelölje ki a megfelelö ügyfélszámítógépek nevét. Beírhatja olyan ügyfélszámítógép nevét is, amely nincs a listán.

**Figyelem:** Ügyfélszámítógép nevének beírásakor a névnek meg kell egyeznie a Small Business Server hálózatban meglévő fióknévvel. Ha a név nem egyezik meg, a számítógép nem fog a Small Business Server hálózathoz kapcsolódni.

- 5. A hálózati telepítölemez tartalmazza mindazon felhasználói fiókok listáját is, amelyek a lemez létrehozásának idöpontjában a Small Business Server számítógépen megtalálhatók voltak. Ha az ügyfélgépen a Windows 2000 vagy a Windows NT 4.0 rendszer fut, a varázsló kéri a felhasználói fiókok nevének kijelölését. A listán nem szereplö felhasználói fiók nevét is beírhatja. Ezek a felhasználói fiókok a helyi rendszergazdák csoportjának tagjaivá válnak és alkalmazások telepítésére lesznek képesek.
- 6. Ha az ügyfélszámítógép operációs rendszere a Windows 2000, a varázsló kéri a felhasználói fiókhoz tartozó nevet és jelszót. A fióknak megfelelö jogosultságokkal kell rendelkeznie ahhoz, hogy az ügyfélszámítógépet felvehesse a tartományba.
- 7. A Hálózatiügyfél-telepítö varázsló lépéseinek végrehajtása után a képernyön megjelenö utasításokat követve fejezze be a telepítést.
- 8. A telepítés befejezése után az ügyfélszámítógépröl elérhető a Small Business Server 2000 kiszolgáló. Az ügyfélszámítógépbe való következő felhasználói bejelentkezéskor a kiválasztott ügyfélalkalmazások telepítésre kerülnek.

**Fontos:** Az ügyfélszámítógépen csak akkor lehet futtatni a hálózati telepítölemezt, ha a gép és a hálózat között fizikai kapcsolat van.

**Megjegyzés:** Tiltson le az ügyfélszámítógépen minden automatikusan bejelentkezö programot (például Tweak UI). Az ügyfél telepítésének végrehajtása után újra aktívvá tehetö az automatikusan bejelentkezö program, és ellenörizhetö, hogy megfelelö-e a bejelentkezési tartomány, fiók és jelszó. További tudnivalók a Knowledge Base Q97597. számú, "How to Enable Automatic Logon in Windows NT." cikkében olvashatók. http://support.microsoft.com/support/kb/articles/Q278/4/39.asp

Miután a felhasználók bejelentkeztek a tartományba, dönthetnek az elöre kiválasztott ügyfélalkalmazások telepítéséröl a munkaállomásra. Ez lehet a tüzfal ügyfele, a modemmegosztási ügyfél, az Outlook, a faxmegosztási ügyfél és a Microsoft Internet Explorer. Ha a felhasználó elfogadja, az alkalmazások telepítése és beállítása automatikusan megtörténik.

#### Windows 9x vagy Windows Me ügyfélszámítógépek csatlakoztatása a Small Business Server 2000 hálózathoz

Ezeket a számítógépeket elég fizikailag csatlakoztatni a hálózathoz. **Megjegyzés:** Windows 9x vagy Windows Me ügyfelek esetén a hálózati kapcsolathoz nincs szükség a hálózati telepítölemezre. Az ügyfélalkalmazások frissítéséhez azonban szükséges a lemez, ilyen például a faxmegosztási ügyfél és a tüzfal ügyfele. Miután a felhasználók bejelentkeztek a tartományba, dönthetnek az elöre kiválasztott ügyfélalkalmazások telepítéséről a munkaállomásra. Ha a felhasználó elfogadja, az alkalmazások telepítése és beállítása automatikusan megtörténik.

## Egyéb feladatok

Nem szabad megfeledkezni az alábbi feladatokról:

- 19. Ha a Small Business Server 4.x kiszolgálón intranet weblapokat tárolt, akkor az összes összetevöfájlt át kell másolnia а <%systemdrive%>\Inetpub\WWWRoot\Intranet könyvtárból а Small **Business** Server 2000 számítógép <%systemdrive%>\Inetpub\Intranet könyvtárába. Ezt kézzel kell elvégezni.
- 20. A Small Business Server 4.x számítógépen telepített nyomtatókat a Small Business Server 2000 kiszolgálón is telepíteni kell. Gondoskodjon a Windows 2000 rendszerrel kompatibilis illesztöprogramok beszerzéséről a nyomtató gyártójától. A nyomtatóeszközt fizikailag is csatlakoztatni kell az új Small Business Server 2000 hálózathoz.
- 21.• Az áttelepítés befejezése utáni egyéb elvégzendő feladatokat a Felügyeleti Small Business Server 2000 konzol Teendőlistája tartalmazza.

**\* \* \* \*** 

Elözetes dokumentum, amely a végleges kereskedelmi kiadás megjelenéséig alapvetően megváltozhat. A dokumentumot kizárólag tájékoztató jelleggel adjuk közre, és tartalmáért a Microsoft semmiféle felelösséget nem vállal. A dokumentum minden elözetes értesítés nélkül módosulhat. A dokumentum és az abból kapott eredmények használatáért minden felelösség a felhasználóé. A példaként megadott vállalatok, szervezetek, termékek, személyek és események kitaláltak, és nem vonatkoztathatók semmilyen létező vállalatra, szervezetre, termékre, személyre vagy eseményre. A szerzői jogra vonatkozó valamennyi törvény betartása a felhasználó felelőssége. A Microsoft Corporation kifejezett írásbeli engedélye nélkül jelen dokumentáció sem részben, sem egészben, semmilyen formában és eszközzel nem reprodukálható, nem tárolható vagy helyezhető el adat-visszakereső rendszerben, illetve nem továbbítható semmilyen célból és semmilyen formában vagy eszközzel (sem elektronikusan, sem mechanikusan, sem fénymásolással sem egyéb módon).

A jelen dokumentum tartalmához Microsoft szabadalmak, szabadalmazott alkalmazások, védjegyek, szerzői és egyéb szellemi jogok tartozhatnak. A Microsoft kifejezett írásbeli licencengedélye nélkül maga a dokumentum semmiféle jogosultságot sem biztosít ezekhez a szabadalmakhoz, védjegyekhez, szerzői és egyéb szellemi jogokhoz.

Kiadatlan munka. © 1998 Microsoft Corporation. Minden jog fenntartva.

A Microsoft, az Exchange Server 5.5, az ExMerge 3.70, az ExMerge 6.0, a Small Business Server 4.x, a Small Business Server 2000, az SQL Server 6.5, az SQL Server 7.0, az SQL Server 2000, a Windows 2000 Professional, a Windows<sup>®</sup> 2000 Server és a Microsoft Windows NT 4.0 a Microsoft Corporation bejegyzett védjegye vagy védjegye az Egyesült Államokban és/vagy más országokban.

Az egyéb említett valóságos termék- és cégnevek a megfelelö tulajdonosok védjegyei lehetnek.